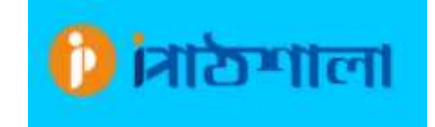

ভার্চুয়াল পরীক্ষায় শিক্ষার্থীদের পরীক্ষা পদ্ধতি

১। গুগল ক্রোম ব্রাউজারে প্রবেশ করে উপরের সার্চ অপশনে 104.155.94.78/vexam/scpsc365 এই লিঙ্ক লিখে সার্চ দিতে হবে।

| 104.155.94.78/vexam/scpsc365 | ;                     |
|------------------------------|-----------------------|
| n/scpsc365                   | 0 104.155.94.78/vexar |

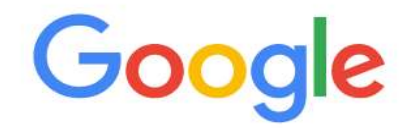

২। লগইন পেইজ আসার পর শিক্ষার্থীদের আইডি ও পাসওয়ার্ড দিয়ে লগইন করতে হবে।

|                | Sign in with                |
|----------------|-----------------------------|
|                | Or sign in with credentials |
| Enter E-mail   |                             |
| 6 Enter Passwo | ord                         |
| Remember me    | 2                           |

৩। লগইন করার পর ড্যাশবোর্ডে Ongoing Exam বাটনে ক্লিক করে প্রবেশ করতে হবে।

| 🜔 मिठगाला        | Q Search                                       |                         |                 | in a rafat sarwar arif    |
|------------------|------------------------------------------------|-------------------------|-----------------|---------------------------|
| EXAM INFORMATION | 😭 / Dashboards                                 |                         |                 |                           |
| Dashboard        |                                                |                         |                 |                           |
| E All Exam       | TOTAL EXAM                                     | ONGOING EXAM            | LOST EXAM       | UPCOMING EXAM             |
| E Completed Exam | ↑ 100% All Exam                                | ↑50.00% All Active Exam | ↑ All Lost exam | ↑ 50.0% All Upcoming Exam |
| E Ongoing Exam   |                                                |                         |                 |                           |
| IΞ Upcoming Exam | COMPLETE EXAM                                  | 1                       |                 |                           |
| 📒 Lost Exam      | ↑ 100% All Complete Exam                       |                         |                 |                           |
| 😡 Practice Exam  | La Cantones Montal Cold (2007) (Cold Sciences) | (77.9                   |                 |                           |

৪। Ongoing Exam এ প্রবেশের পর Start Exam বাটনে ক্লিক করতে হবে।

| Ten-Bangla-OT-2020              |            |    |                        |                  |           |
|---------------------------------|------------|----|------------------------|------------------|-----------|
| EXAM IS COMING TO AN END SOON   | ACTION     | ID | TITLE                  | SUBJECT          | EXAM STA  |
| ODays 1Hours 36Minutes OSeconds | Start Exam | 1  | Ten-Bangla 1st-OT 2020 | Bangla 1st Paper | 2020-08-1 |
|                                 |            |    |                        |                  |           |

৫। Start Exam এ ক্লিক করার পর MCQ প্রশ্ন দেখাবে।

| Ten-Bangla 1st-OT 2020 |             |       |
|------------------------|-------------|-------|
|                        |             | 24:26 |
| (1) 20+30=?            |             |       |
| A 10                   | <b>B</b> 20 |       |
| 50                     | <b>D</b> 40 |       |
| $\mathbf{X}$           |             | Next  |
|                        |             |       |

## ৬। MCQ প্রশ্ন এর সঠিক উত্তর ক্লিক করে Next বাটন ক্লিক করলে পরবর্তী প্রশ্ন আসবে।

|             |             | 27   |
|-------------|-------------|------|
| (1) 20+30=? |             |      |
| A 10        | <b>B</b> 20 |      |
| <b>C</b> 50 | <b>D</b> 40 |      |
|             |             | Next |

## ৭। এভাবে সব প্রশ্নের উত্তর দেওয়ার পর Finish বাটনে ক্লিক করার পর OK বাটনে ক্লিক করতে হবে।

| Ten-Bangla 1st-OT 2020 |                              |        |
|------------------------|------------------------------|--------|
|                        |                              | 20:58  |
| (2) 5+7=?              |                              |        |
| А 3<br>—               | 12                           |        |
| <b>C</b> 44            | D 11                         | Finish |
|                        |                              |        |
| Ten-Bangla 1st-OT 2020 |                              |        |
|                        |                              |        |
|                        |                              |        |
| (2) 5+7=?              | ( )                          |        |
| <b>A</b> 3             | Are you sure?                |        |
| <b>C</b> 44            | Your result will submit now. |        |
|                        | Cancel                       |        |
|                        |                              |        |
|                        |                              |        |

৭। OK বাটনে ক্লিক করার পর পরীক্ষার সময় এবং পুনরায় OK বাটনে ক্লিক করে Leave হয়ে ড্যাশবোর্ডে যেতে হবে।

| 55.94.78/jcpsc/onlineExam/site/e | xam                                               |
|----------------------------------|---------------------------------------------------|
| Ten-Bangla 1st-OT 20             | Leave site?<br>Changes you made may not be saved. |
| (2) 5+7=?                        |                                                   |
|                                  | Successful !                                      |
| <b>A</b> 3                       | Exam submission done.                             |
| <b>C</b> 44                      | Total Time: 30 min                                |

৮। পরীক্ষা চলাকালীন সময়ে Complete Exam List এ চলমান পরীক্ষার কোন তথ্য দেখা যাবে না ।

| 🚺 ਸਿਠਾਸਾলা       | Q Search                       |
|------------------|--------------------------------|
| EXAM INFORMATION | A / Completed Exam             |
| Dashboard        |                                |
| E All Exam       | Q Search                       |
| Completed Exam   | Completed Exam List            |
| E Ongoing Exam   | Sorry No Information Found !!! |
| E Upcoming Exam  | 1                              |
| E Lost Exam      |                                |
|                  |                                |

## ৯। পরীক্ষার সময় শেষ হওয়ার পর Complete Exam List এ উত্তরপত্র দেখাবে ।

| EXAM INFORMATION | ~    | / Completed Exam                           |             |               |          |           |                            |            |
|------------------|------|--------------------------------------------|-------------|---------------|----------|-----------|----------------------------|------------|
| Dashboard        |      |                                            |             |               |          |           |                            |            |
| 🗉 All Exam       | Q Se | arch                                       |             |               |          |           |                            |            |
| Completed Exam   | Con  | npleted Exam List                          |             |               |          |           |                            |            |
| Ongoing Exam     | ID   | SUBJECT / TITLE                            | TOTAL MARKS | ACHIEVE MARKS | QUESTION | TIME MINS | NEG. MARKS SINGLE QUESTION | START TIM  |
| Upcoming Exam    | 1    | Bangla 1st Paper<br>Ten-Bangla 1st-OT 2020 | 20          | 0.2           | 2        | 30        | 0                          | 2020-08-19 |
| E Lost Exam      | 4    | 1                                          |             |               |          |           |                            | *          |
| 💭 Practice Exam  |      | /                                          |             |               |          |           |                            |            |

| - | All Exam       | Q Search       |          |           |                            |                  |                  |              |
|---|----------------|----------------|----------|-----------|----------------------------|------------------|------------------|--------------|
|   | Completed Exam | Completed Exam | List     |           |                            |                  | $\backslash$     |              |
| E | Ongoing Exam   | ACHIEVE MARKS  | QUESTION | TIME MINS | NEG. MARKS SINGLE QUESTION | START TIME       | END TIME         | ACTION       |
| E | Upcoming Exam  | 0.2            | 2        | 30        | 0                          | 2020-08-19 19:00 | 2020-08-19 21:35 | Answer Sheet |
| E | Lost Exam      | •              |          |           |                            |                  |                  | 5            |
| Q | Practice Exam  |                |          |           |                            |                  |                  |              |

| SUBJECT : BANGLA 1ST PAPER | T. MARKS : 20 | T. TIME : 30 | T. ACHIEVE MARKS : 0.2 | NEG. MARKS : 0 | RIGHT ANS. : 2 | WRONG ANS. : 0 | NOT ANS. : 0 |
|----------------------------|---------------|--------------|------------------------|----------------|----------------|----------------|--------------|
| (1) 20+30=?                |               |              |                        |                |                |                |              |
| A 10                       |               |              | В                      | 20             |                |                |              |
| 50                         |               |              | D                      | 40             |                |                |              |
| (2) 5+7=?                  |               |              |                        |                |                |                |              |
| A 3                        |               |              | ·                      | 12             |                |                |              |
| <b>C</b> 44                |               |              | D                      | 11             |                |                |              |

১০। ড্যাশবোর্ড এর ডানদিকে উপরে শিক্ষার্থীর নামে ক্লিক করার পর লগআউট অপশনে ক্লিক করে লগআউট হতে হবে।

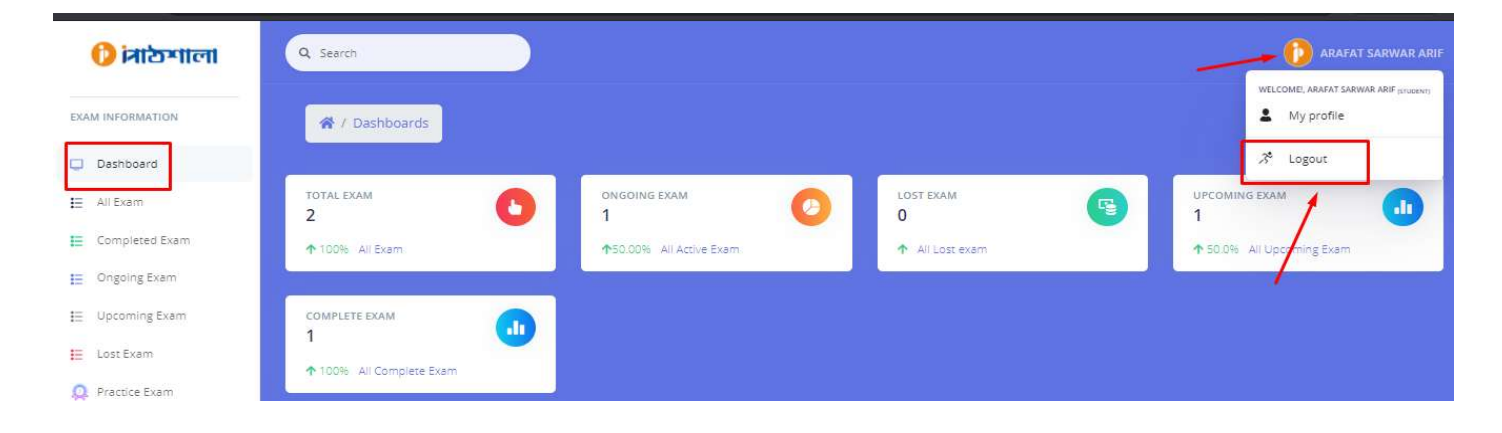